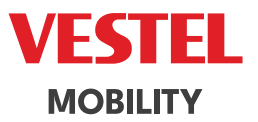

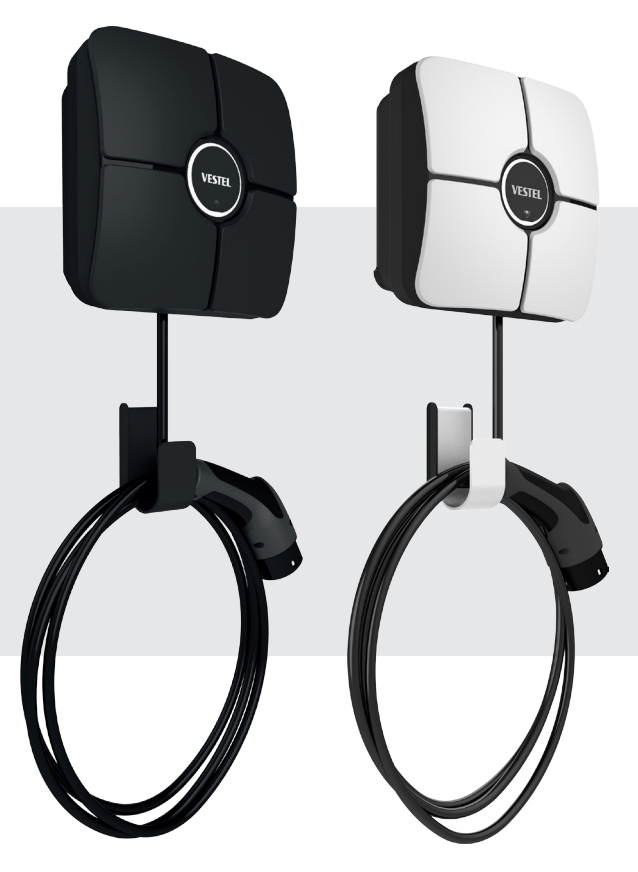

# ELECTRIC VEHICLE CHARGER EVC01 Series

User Manual

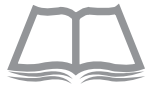

# CONTENTS

| 1 - SAFETY INFORMATION                                          |
|-----------------------------------------------------------------|
| 1.1 - SAFETY WARNINGS                                           |
| 1.2 - GROUNDING WARNINGS4                                       |
| 1.3 - WARNINGS ABOUT POWER CABLES, SOCKETS and CHARGING CABLES4 |
| 1.4 - WARNING FOR WALL INSTALLATION                             |
| 2 - GENERAL INFORMATION                                         |
| 2.1 - INTRODUCTION TO THE PRODUCT COMPONENTS                    |
| 2.2 - LED STATUS INDICATOR INFORMATION                          |
| 3 - DESCRIPTION                                                 |
| 3.1 - MODEL DESCRIPTION                                         |
| 4 - TECHNICAL SPECIFICATION                                     |
|                                                                 |
| 5.1 - STANDALONE USAGE MODES                                    |
|                                                                 |
| 5.1.1.1 - VEHICLE CONNECTION & CHARGING                         |
| 5.1.1.2 - STOP CHARGING                                         |
| 5.1.2 - AUTHORISED RFID MODE                                    |
| 5.1.2.1 - REGISTERING USER RFID CARD                            |
| 5.1.2.1.1 - ADD/REMOVE RFID CARD TO/FROM A LOCAL RFID LIST 12   |
| 5.1.2.2 - VEHICLE CONNECTION & CHARGING                         |
| 5.1.2.3 - STOP CHARGING14                                       |
| 5.1.3 - SMART APPLICATION AUTHORIZED MODE15                     |
| 5.1.3.1 - CONFIGURING DRIVE GREEN APPLICATION                   |
| 5.1.3.2 - DRIVE GREEN CONFIGURATION:                            |
| 5.1.3.3 - VEHICLE CONNECTION & CHARGING                         |
| 5.1.3.3.1 - ATTACHED CABLE MODEL                                |
| 5.1.3.3.1.1 - VEHICLE CONNECTION & CHARGING                     |
| 5.1.3.3.1.2 - STOP CHARGING17                                   |
| 5.1.4 - RFID LOCAL LIST AUTHORIZED MODE & ACCEPT ALL RFIDs MODE |
| 5.1.4.1 - ATTACHED CABLE MODEL 18                               |
| 5.1.4.1.1 - VEHICLE CONNECTION & CHARGING                       |
| 5.1.4.1.2 - STOP CHARGING 19                                    |
| 5.2 - OCPP CONNECTED MODE20                                     |
| 5.2.1 - VEHICLE CONNECTION & CHARGING                           |
| 5.2.2 - STOP CHARGING                                           |
| 5.2.3 - OCPP 1.6 JSON ADDITIONAL FEATURES                       |
| 5.2.3.1 - RESERVATION FEATURE                                   |
| 5.2.3.2 - REMOTE CHARGE INITIATION / TERMINATION                |

| 5.2.3.3 - HARD RESET/SOFT RESET              | 22 |
|----------------------------------------------|----|
| 6 - ERROR AND FAULT CONDITIONS               | 23 |
| 6.1 - GENERAL ERROR CONDITIONS               | 23 |
| 6.2 - OTHER ERROR CONDITIONS                 | 23 |
| 6.3 - DC 6mA LEAKAGE CURRENT SENSOR BEHAVIOR | 24 |
| 7 - CLEANING AND MAINTENANCE                 | 24 |

## **1 - SAFETY INFORMATION**

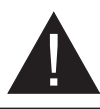

### CAUTION

### **RISK OF ELECTRIC SHOCK**

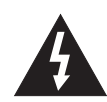

**CAUTION:** ELECTRIC VEHICLE CHARGER DEVICE SHALL BE MOUNTED ELECTRICAL CONNECTED AND COMMISSIONED BY A LICENSED OR AN EXPERIENCED ELECTRICIAN AS PER ANY REGIONAL OR NATIONAL ELECTRIC REGULATIONS AND STANDARDS IN EFFECT.

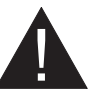

#### CAUTION

AC grid connection and load planning of the electric vehicle charging device shall be reviewed and approved by authorities as specified by the regional or national electric regulations and standards in effect.

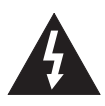

For multiple electric vehicle charger installations the load plan shall be established accordingly. The manufacturer shall not be held liable directly or indirectly for any reason whatsoever in the event of damages and risks that are borne of errors due to AC grid supply connection or load planning.

# IMPORTANT - Please read these instructions completely before installing or commissioning the device

#### **1.1 - SAFETY WARNINGS**

- These safety and operating instructions should be kept in a safe place for future reference.
- Check the voltage reported on the label; do not use the charging station without the appropriate supply voltage.
- If there is any doubt about normal operation or if the unit is damaged in any way, DO NOT continue using the unit; switch off the main power switches (MCB and RCCB). Contact your local dealer.
- The room temperature range should be approximately between -25°C and +50°C without direct sunlight and at a relative humidity between 5% and 95%. Use the charging station only within operating conditions.
- The position of the device must be chosen in such a way that excessive heating of the charging station is avoided. High operating temperatures, caused by direct sunlight or heating sources, may cause the charging current to be reduced or the charging process to be temporarily interrupted.
- The charging station is intended both for outdoor and indoor use. Cannot be used in public areas.
- To reduce the risk of fire, electric shock or material damage, do not expose the unit to rain, snow, electrical storms or other severe weather events. Moreover, the charging station must not be exposed to splashes or spray of liquids.
- Do not touch the terminals, the electric vehicle connector and other hazardous live parts of the charging station with sharp metal objects.

- Avoid exposure to heat sources, and place the unit away from flammable, explosive, hard or combustible materials, chemicals or vapours.
- Risk of explosion. The equipment has internal flammable or spark-sensitive components that should not be exposed to flammable vapours. The unit should not be located in recessed spaces or below floor level.
- The device is designed solely for charging vehicles that do not require ventilation during loading.
- To avoid the risk of explosion and electric shock, make sure that the specified circuit breaker and earth leakage circuit breaker are connected to the network of the building.
- The lowest part of the socket should be between 0.9 m and 1.5 m above the ground.
- The use of adapters is not allowed. The use of extension cables is not allowed.

**WARNING:** Never let people (including children) with reduced physical, sensory or mental capabilities or lack of experience and or knowledge use electrical devices unsupervised.

**CAUTION:** This vehicle charger unit is intended only for charging electric vehicles not requiring ventilation during charging.

#### **1.2 - GROUNDING WARNINGS**

- The charger must be connected to a grounded system. The earth conductor entering the charger must be connected to the instrument ground lug which is located inside the charger. This operation must be done with the circuit conductors and by connecting the equipment grounding bar or cable to the charging station. Connections to the charger are the sole responsibility of the installer.
- In order to reduce the risk of electric shock, connect only to earthed sockets.
- **WARNING:** Ensure that during installation and use the charging station is permanently and correctly grounded.
- **WARNING:** If Earthing Type is selected as IT, the protective earth error check is disabled.

#### 1.3 - WARNINGS ABOUT POWER CABLES, SOCKETS and CHARGING CABLES

- A damaged power cable can cause a fire or lead to electric shocks. Do not use the product if the flexible power cable or vehicle cable is frayed, if its insulation is damaged or if the unit shows other signs of damage.
- Therefore, please ensure that the charging cable is well positioned; do not step on it, do not trip over it or do not subject it to damage or stress.
- Do not forcibly pull on the cable and do not damage it with sharp objects.
- Never touch the vehicle plug/socket or cable with wet hands: this could cause a short circuit or an electric shock.
- In order to avoid the risk of fire or electric shock, do not use the device with extension cords. To avoid danger, if the mains cable or vehicle cable is damaged, it must be replaced by the manufacturer, its service agent or by similarly qualified persons.

#### **1.4 - WARNING FOR WALL INSTALLATION**

- Please carefully read the instructions before mounting the wall charging station.
- Do not install the charging station on the ceiling or on sloping walls.
- Use the indicated wall mounting screws and other accessories.
- The unit is certified to be used both indoors and outdoors. If the unit is mounted outdoors, the equipment for connecting the hoses to the unit must be certified for outdoor use and must also be installed in such a way that the IP certification on the unit is maintained.

### **2 - GENERAL INFORMATION**

#### 2.1 - INTRODUCTION TO THE PRODUCT COMPONENTS

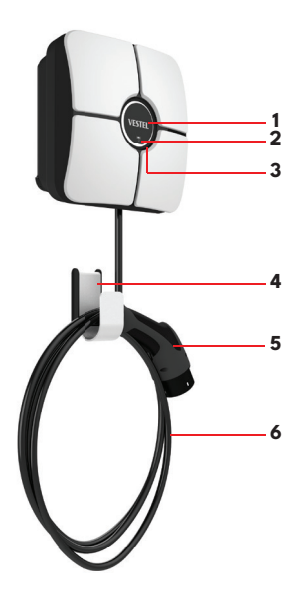

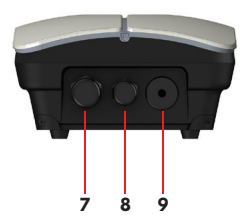

#### **EVC01 Product Components**

- 1- Branding Area
- 2- RFID Card Reader
- 3- LED Status Indicator
- 4- Cable Hook
- 5- Charging Plug
- 6- Charging Cable
- 7- Supply inlet cable gland
- 8- Communication cable gland
- 9- Charging cable gland

### 2.2 - LED STATUS INDICATOR INFORMATION

| $\langle$ | Status of the LED          |                                            | Status of the Charging Station                                                                                                |  |
|-----------|----------------------------|--------------------------------------------|----------------------------------------------------------------------------------------------------|--|
|           |                            | Blinks Blue and<br>Green                   | Charging station is starting up /<br>booting.                                                                                 |  |
|           | 0                          | No LED Indication                          | Charging device is ready to charge                                                                                            |  |
|           | ₩                          | Blinks blue                                | Electric Vehicle is connected. Charging<br>Station is waiting for RFID card<br>authorisation.                                 |  |
|           |                            | Green Glowing                              | Charging is authenticated.                                                                                                    |  |
|           |                            | Blue Glowing                               | Charging in progress                                                                                                    |  |
|           | O                          | Constant Blue                              | Charging suspended or finished.<br>Depending on HMI Configuration                                                             |  |
|           | O                          | Constant Red                               | Fault condition                                                                                                    |  |
|           | (( <b>(</b> )))<br>2 4 sec | Blinks red                                 | Ventilation required mode                                                                                                    |  |
|           | ₩<br>¥ sec                 | Blinks purple                              | Charging with current limited to 16A due to over temperature                                                                  |  |
|           | O                          | Constant Purple                            | Charging not possible due to<br>over temperature or power optimizer<br>current limit is reached or the charger is<br>disabled |  |
|           |                            | Blinks red and<br>blue                     | Charging station is reserved.                                                                                                 |  |
|           |                            |                                            | Charging station is waiting for Eco Time interval.                                                                            |  |
|           | 1 sec                      |                                            | Charging station is in Delay Charge<br>Mode.                                                                                  |  |
|           | O                          | Constant Red                               | Firmware update                                                                                                    |  |
|           | ↓<br>↓ 1 sec               | Blinks red Per<br>second for 60<br>seconds | Master Card Config mode / Local Card<br>List Reset                                                                            |  |
|           | Twice                      | Blinks green for<br>2 times                | User RFID Card addition to local RFID list                                                                                    |  |
|           | Twice                      | Blinks red for 2<br>times                  | User RFID card removes from local RFID<br>list                                                                                |  |

| Status of the LED   |                            | Status of the Charging Station                                       |  |
|---------------------|----------------------------|----------------------------------------------------------------------|--|
|                     | Green Glowing              | Authorised RFID Card is tapped while charging cable is connected     |  |
| (((Q)))<br>((30 sec | Glows green for<br>30 secs | Authorised RFID Card is tapped while charging cable is not connected |  |
| Three Times         | Blinks red for 3<br>times  | Start/stop charging attemption with<br>unauthorised RFID card        |  |
| ∑ 1 sec             | Blinks Green for<br>1 secs | Charging Station is waiting for<br>Randomised Delay Period.          |  |
| 0                   | Constant Yellow            | Altered Firmware                                                     |  |
| I3 sec              | Blinking Yellow            | Tamper switch is activated                                           |  |

# **3 - DESCRIPTION**

### **3.1 - MODEL DESCRIPTION**

|            | MODEL DESCRIPTION : EVC01-AC*****                                                                                                    |
|------------|----------------------------------------------------------------------------------------------------|
|            | EVC01 : Electric Vehicle AC Charger (Mechanical Cabinet EVC01)                                                                                                    |
|            | 1st Asterisk (*): Rated Power                                                                                                    |
|            | 7 : 7.4 kW (1Phase Supply Equipment)                                                                                                    |
|            | 11 : 11 kW (3Phase Supply Equipment)                                                                                                    |
|            | 22 : 22 kW (3Phase Supply Equipment)                                                                                                    |
|            | 2nd Asterisk (*) can include combinations of the following communication<br>module options.RFID reader is standart equipment for all of the model<br>variant."S" option must be included for selecting combinations of W,L<br>and P; |
|            | S : Smart Board with Ethernet Port                                                                                                    |
|            | W : WiFi & Bluetooth module                                                                                                    |
| Model Name | L : LTE / 3G / 2G module                                                                                                    |
|            | P : ISO 15118 PLC module                                                                                                    |
|            | 3rd Asterisk (*): Broken PEN Detection Option                                                                                                    |
|            | Blank : No broken PEN detection functionality                                                                                                    |
|            | PEN : Broken PEN detection and disconnection function                                                                                                    |
|            | 4th Asterisk (*) can be one of the following for tethered cable length                                                                                                    |
|            | T2P : Type2 Charging Cable with 5m                                                                                                    |
|            | T2P7 : Type2 Charging Cable with 7m                                                                                                    |
|            | 5th Asterisk (*) can be one of the following:                                                                                                    |
|            | WHT : w/White Cosmetic Cover                                                                                                    |
| Cabinet    | EVC01                                                                                                    |

# **4 - TECHNICAL SPECIFICATION**

This product is compliant to IEC61851-1 (Ed3.0) standard for Mode 3 use.

| Model                                                      | EVC01-AC22 Series                                                                                                    | EVC01-AC11 Series             | EVC01-AC7 Series          |
|------------------------------------------------------------|----------------------------------------------------------------------------------------------------|-------------------------------|---------------------------|
| IEC Protection class                                       | Class - I                                                                                                    |                               |                           |
| Vehicle Interface                                          | Attached Cable with IEC 62196 Type-2 Plug (5 or 7 meters)                                                                                                    |                               |                           |
| Voltage and Current Rates                                  | 230/400V 50 Hz<br>3-Phase 32A                                                                                                    | 230/400V 50 Hz<br>3-Phase 16A | 230V 50 Hz<br>1-Phase 32A |
| AC Maximum Charge Output                                   | 22kW                                                                                                    | 11kW                          | 7.4kW                     |
| Earthing System Options                                    | 7                                                                                                    | N-TT by default, IT option    | al                        |
| Serial Interface                                           | Modbus over RS485                                                                                                    |                               |                           |
| Built-in DC residual current sense                         | 6mA                                                                                                    |                               |                           |
| Required RCCB on AC Mains                                  | 4P-40A - 30mA RCCB         4P-20A - 30mA RCCB         2P-40A - 30mA RCCB           Type- A         Type- A         Type- A                                            |                               |                           |
| Required Circuit Breaker on AC<br>Mains (Max Current)      | 4P-40A MCB Type-C                                                                                                    | 4P-20A MCB Type-C             | 2P-40A MCB Type-C         |
| Broken PEN detection and disconnection function for the UK | Optional for 1-phase only.                                                                                                    |                               |                           |
| Built-in Electrical Protection                             | Over Current, Over Voltage, Under Voltage, DC Residual Current,<br>Over Temperature, Short Circuit, Surge/Lightning, Earth Fault, Phase-<br>Neutral Reverse Detection |                               |                           |
| Required AC Mains Cable                                    | 5x 6 mm² (< 50 m) 5x4 mm² (< 50 m) 3x 6 mm² (< 50 m)                                                                                                    |                               |                           |
| (Recommended minimum cable                                 | External Dimensions:                                                                                                    | External Dimensions:          | External Dimensions:      |
| size in accordance with BS7671)                            | Ø 15-21 mm                                                                                                    | Ø 15-21 mm                    | Ø 11-15 mm                |

## CONNECTIVITY

| Ethernet             | 100 Mbps Ethernet                                                                              |  |
|----------------------|------------------------------------------------------------------------------------------------|--|
| Wi-Fi                | Wi-Fi 802.11 a/b/g/n/ac 2.4 GHz and 5 GHz                                                      |  |
| Bluetooth (Optional) | Bluetooth 5.1; Bluetooth 4.2 low energy                                                        |  |
| Cellular (Optional)  | LTE / 3G / 2G                                                                                  |  |
|                      | GSM : B3 (1800 MHz), B8 (900 MHz)                                                              |  |
|                      | WCDMA : B1 (2100 MHz), B8 (900 MHz)                                                            |  |
|                      | LTE : B1 (2100 MHz), B3 (1800 MHz), B7 (2600 MHz), B8 (900 MHz), B20 (800 MHz), B28A (700 MHz) |  |
| RFID Reader          | ISO 14443A/B and ISO 15693                                                                     |  |

### **OTHER FEATURES**

| Potential Free Enable Input           | Signal input for enabling and disabling the charging station externally                                   |
|---------------------------------------|----------------------------------------------------------------------------------------------------|
| Welded Contact Shunt Trip             | 230V AC output for shunt trip in case of welded contacts                                                  |
| Potential Free Load Shedding<br>Input | Signal input for reducing the charging current down to 8A in case of overload on the upstream transformer |

# **OTHER FEATURES**

| Remote Control / Monitoring | OCPP 1.6j                               |
|-----------------------------|-----------------------------------------|
| Remote Diagnostics          | Remote Diagnostics over OCPP            |
| Load Management             | Ethernet / Wi-Fi / OCPP                 |
| Software Update             | OCPP / Configuration WEB User Interface |

### **MECHANICAL SPECIFICATIONS**

| Material                   | PC 5VA f1, flame retardant                              |  |  |
|----------------------------|---------------------------------------------------------|--|--|
| Product size               | 256.0 mm (Height) x 256.0 mm (Width) x 127.0 mm (Depth) |  |  |
| Dimensions (with package)  | 375.0 mm (Height) x 375.0 mm (Width) x 275.0 mm (Depth) |  |  |
| Product weight             | 6,6 KG (22 kW variant)                                  |  |  |
| rroduct weight             | 5,6 KG (7.4/11 kW variant)                              |  |  |
| Woight with nackago        | 8,5 KG (22 kW variant)                                  |  |  |
| weight with package        | 7,5 KG (7.4/11 kW variant)                              |  |  |
| AC Maine Califa Dimensione | For three-phase models Ø 15-21 mm                       |  |  |
| AC Mains Cable Dimensions  | For one-phase models Ø 11-15 mm                         |  |  |
| Cable Inlets               | AC Mains / Ethernet / RS485                             |  |  |

# **ENVIRONMENTAL TECHNICAL SPECIFICATIONS**

| Protection Class | Ingress Protection                                     | IP54                                               |
|------------------|--------------------------------------------------------|----------------------------------------------------|
|                  | Impact Protection                                      | IK08,IK10                                          |
| Usage Conditions | Temperature -25 °C to +50 °C (without direct sunlight) |                                                    |
|                  | Humidity                                               | 5% - 95% (relative humidity, without condensation) |
|                  | Altitude                                               | 0 - 3,000m                                         |

### **5 - CHARGING**

#### 5.1 - STANDALONE USAGE MODES

The preset "Standalone" variants are pre-configured for standalone use. In standalone use, the charging station has two modes, auto-start (plug and charge) and RFID-authorised. When your charger is powered up for the first time, if you connect your charging cable to start charging, the charging station starts operating in "auto-start (plug and charge)" mode. If you tap your main RFID card and then your user RFID card, your charging station starts operating in RFID authorised mode.

#### 5.1.1 - AUTOSTART MODE

The charging station behaves in automatic charging start-up mode as shown below:

**a**) If no configuration is made in the configuration screens for 60 seconds and the charging cable is connected, the charging station automatically starts in autostart mode.

**b)** If the last RFID card is deleted from the list of local RFID cards, the loader starts in autostart mode.

#### 5.1.1.1 - VEHICLE CONNECTION & CHARGING

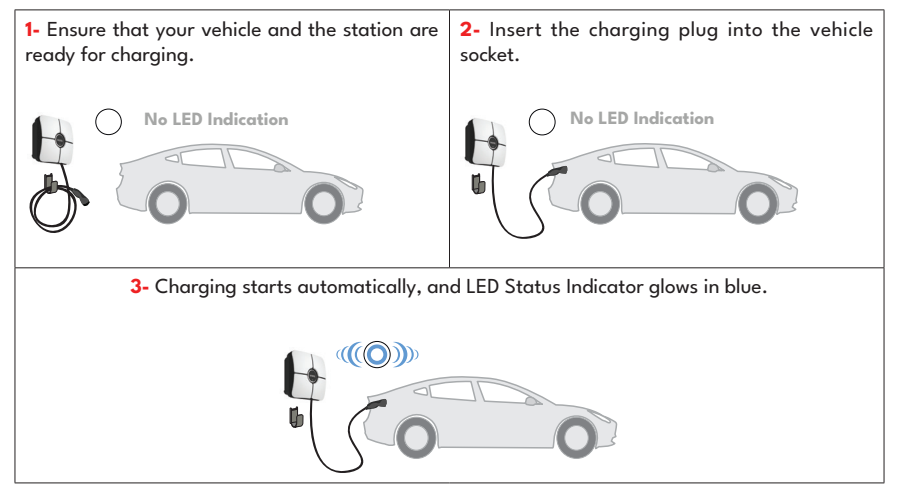

#### 5.1.1.2 - STOP CHARGING

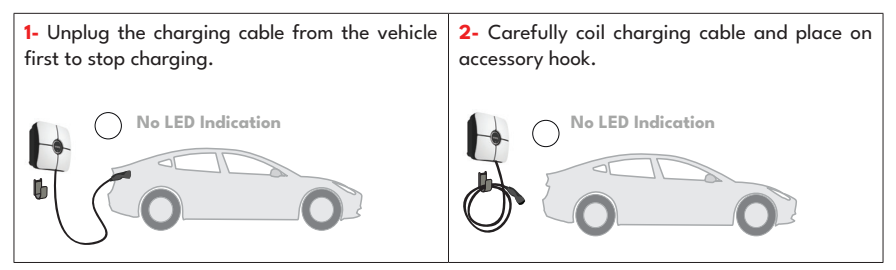

#### 5.1.2 - AUTHORISED RFID MODE

#### 5.1.2.1 - REGISTERING USER RFID CARD

In standalone mode, the master RFID card is already registered in the charger. If the master RFID card on the charging station is touched when the charging cable is not connected, the charger starts transmitting via Bluetooth and at the same time the user's RFID card can be added to the charger's local RFID list. During this time, the LED starts flashing blue for 60 seconds. The user's RFID card can be added/deleted. If no configuration is made within 60 seconds, the charging station exits configuration mode and returns to the previous mode.

#### 5.1.2.1.1 - ADD/REMOVE RFID CARD TO/FROM A LOCAL RFID LIST

As previously mentioned, if any user's RFID card that is not in the local RFID list is touched within 60 seconds of configuration mode, it is added to the list. Similarly, if a user's RFID card that has already been added to the local RFID list is touched, it will be deleted from the list. If the last RFID card is deleted from the list of local RFID cards, the loader goes into autostart mode.

**NOTE :** If you delete the last RFID card from the local RFID card list, then your charger starts to behave as autostart (plug&charge) mode.

#### 5.1.2.2 - VEHICLE CONNECTION & CHARGING

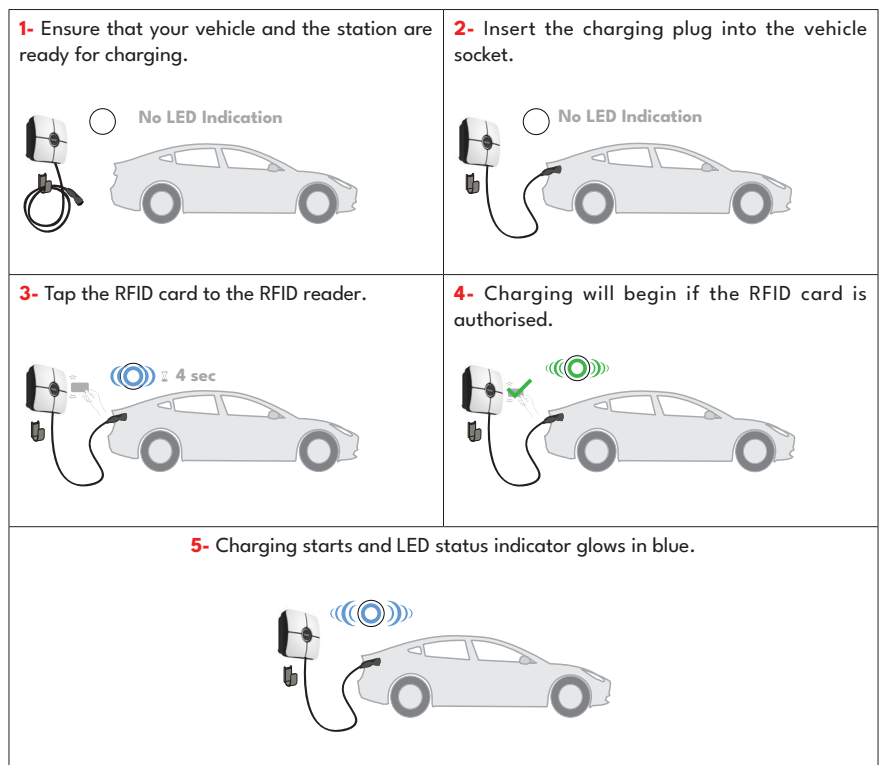

**NOTE:** Charging session will be rejected if an authorised RFID card is used. Charging will only begin with an authorised RFID card.

#### 5.1.2.3 - STOP CHARGING

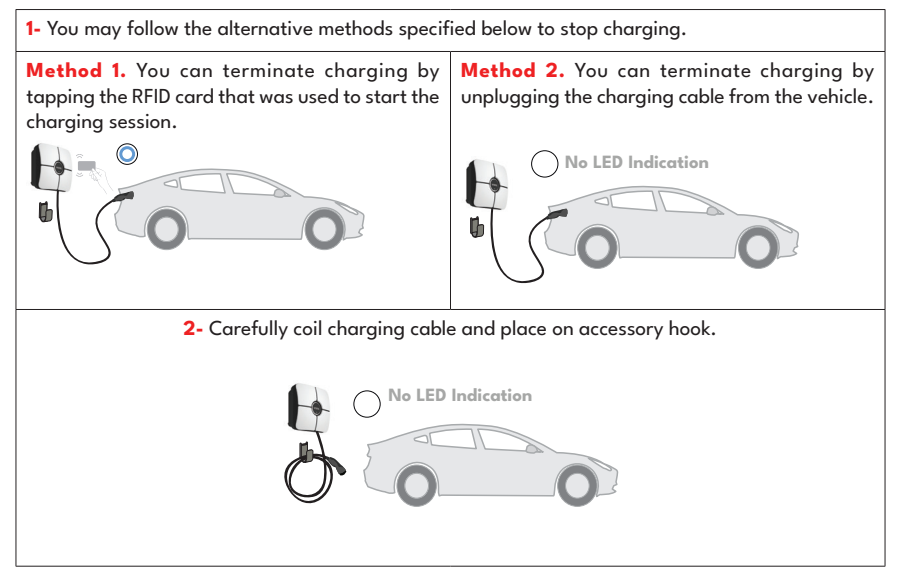

#### 5.1.3 - SMART APPLICATION AUTHORIZED MODE

#### 5.1.3.1 - CONFIGURING DRIVE GREEN APPLICATION

In standalone usage mode, the master RFID card is already registered to your charger. If you tap the master RFID card to your charging station when the charging cable is not connected, your charger starts to make broadcasting over Bluetooth In this period of time, indication LED starts to blink blue for 60 seconds. You can configure Drive Green application from your smartphone in this period of time. If you do not make any configuration in 60 seconds, charging station exits from configuration mode and returns to its previous mode.

#### 5.1.3.2 - DRIVE GREEN CONFIGURATION:

It is waited to start configuration from your smartphone within 60 seconds after the configuration mode starts. If you do not make any configuration in 60 seconds, bluetooth broadcasting finishes and configuration mode ends.

Please download "Drive Green Next" application from Android Play Store or iOS App Store.

You can reach to the application by QR code below.

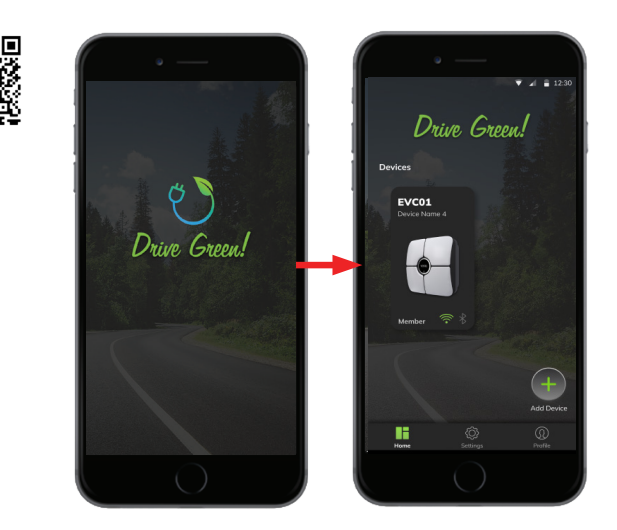

Open Drive Green Mobile App. You will see selection of different models. To configure your charger, select EVC01 model shown in picture above and click continue button and follow the instructions which are mentioned inside the application in detail to setup the charger and finish the configuration. Please note that after first configuration your EV charger and Mobile Application connect locally via Bluetooth, so you can only monitor and control your charging session when you are near the charging station. If you want to monitor and control your charging station from the Internet remotely, you need to configure Internet connection settings of your EV charger from "Connectivity" tab in "Device Settings" menu. You can either use Ethernet LAN connectivity or WiFi WLAN connectivity option.

#### 5.1.3.3 - VEHICLE CONNECTION & CHARGING

After configuring your charger with smart application, you can control the charger via the application either in autostart mode or in RFID authorised mode. Autostart and RFID authorised modes are explained.

Your charging station behaves in autostart charging mode as mentioned below. But you can continue to control the charger with smart application even it is in autostart charging mode.

**a**) If you do not make any configuration in configuration mode for 60 seconds and connect your charging cable, your charging station starts in autostart mode automatically.

**b)** If you delete the last RFID card from the local RFID card list, then your charger starts to behave as autostart mode.

#### 5.1.3.3.1 - ATTACHED CABLE MODEL

#### 5.1.3.3.1.1 - VEHICLE CONNECTION & CHARGING

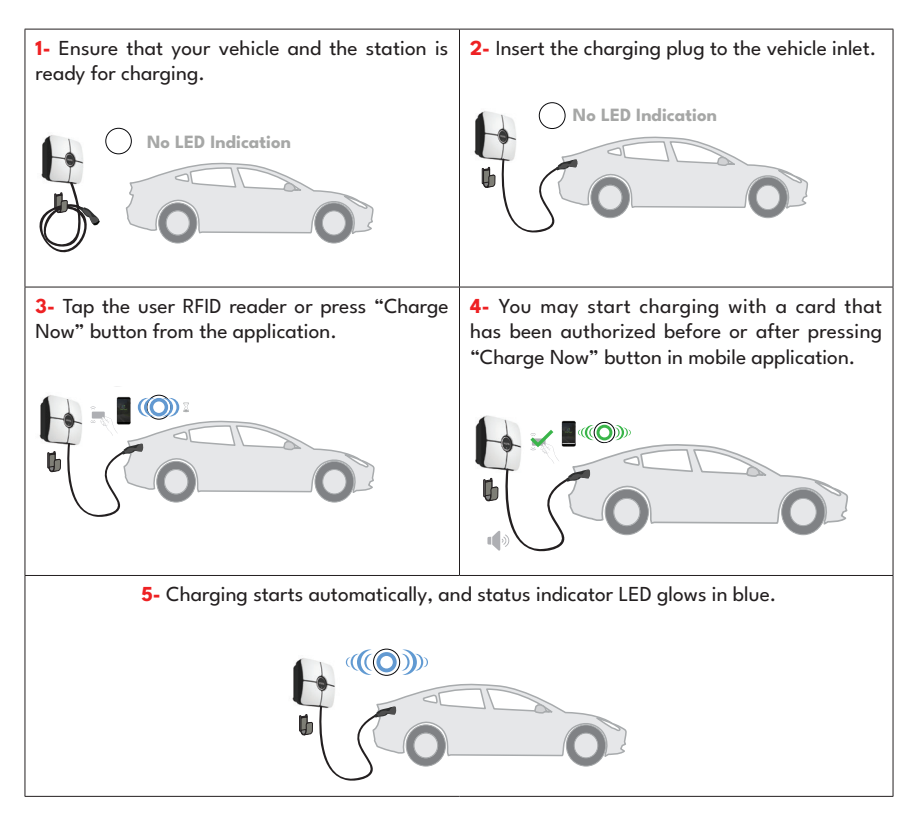

**NOTE:** Charging operation is rejected by the charging station when you want to start charging with an unauthorized card. It takes around one minute to reboot your charging station after it resets.

#### 5.1.3.3.1.2 - STOP CHARGING

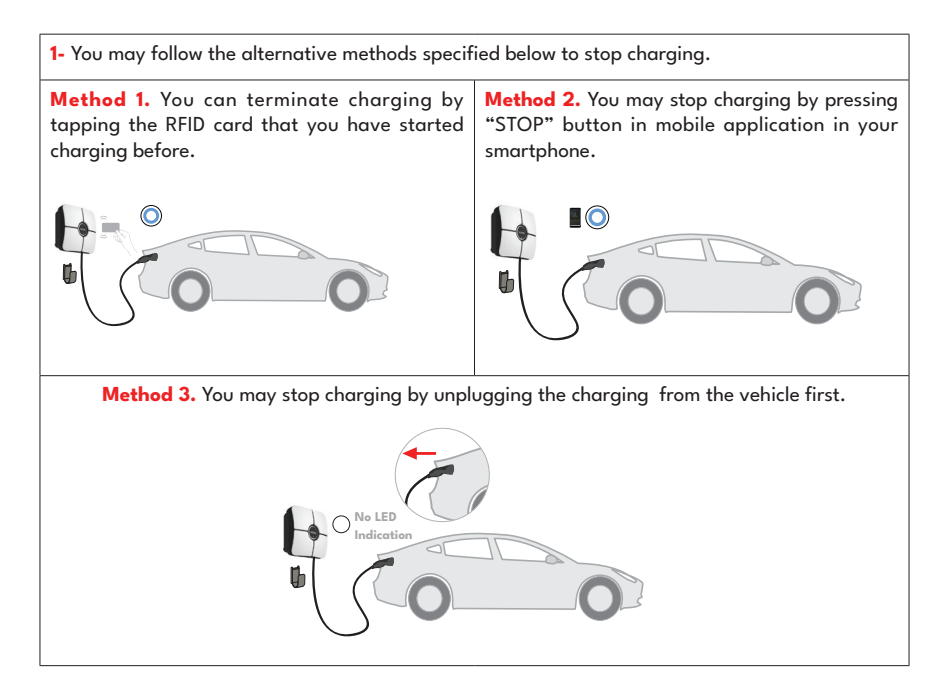

#### 5.1.4 - RFID LOCAL LIST AUTHORIZED MODE & ACCEPT ALL RFIDs MODE

Please check "STANDALONE MODE SETTINGS" in Installation Guide document.

#### 5.1.4.1 - ATTACHED CABLE MODEL

#### 5.1.4.1.1 - VEHICLE CONNECTION & CHARGING

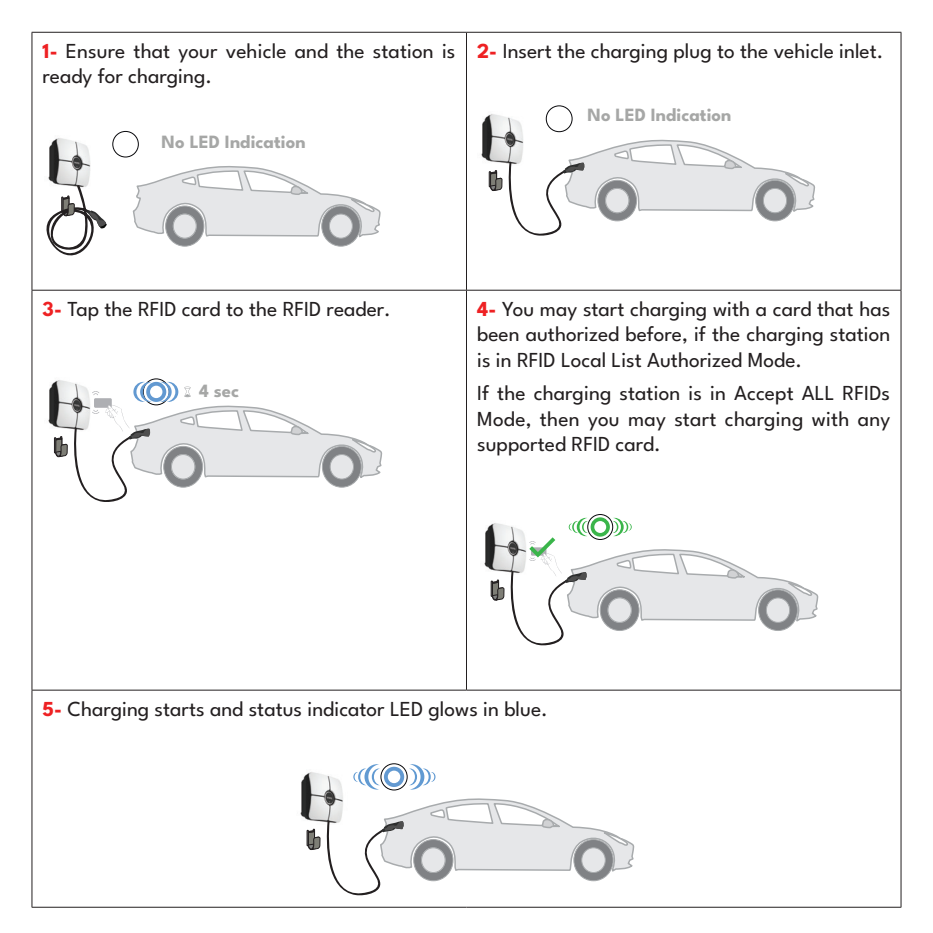

**NOTE :** Charging operation is rejected by the charging station when you want to start charging with an unauthorized card. It takes around one minute to reboot your charging station after it resets.

#### 5.1.4.1.2 - STOP CHARGING

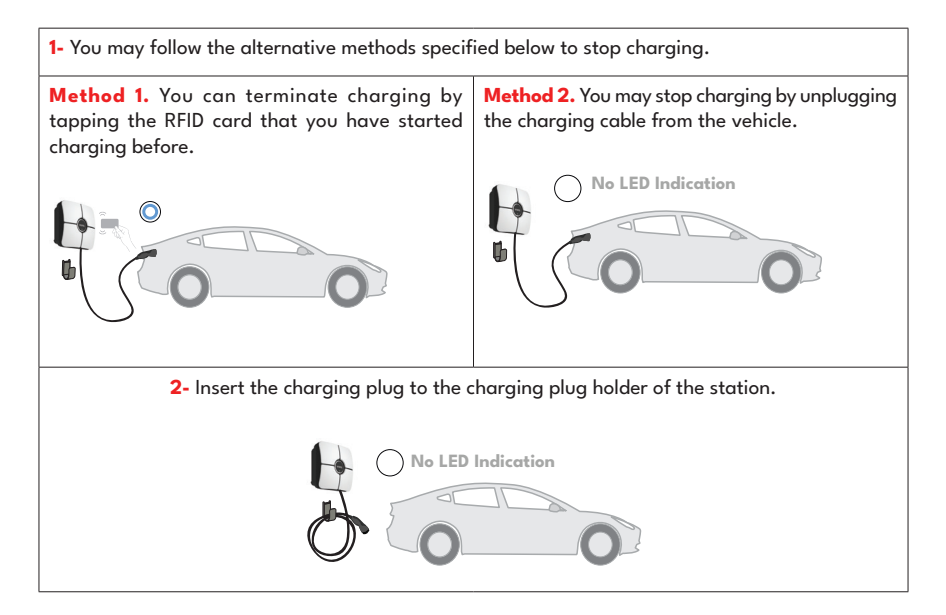

#### 5.2 - OCPP CONNECTED MODE 5.2.1 - VEHICLE CONNECTION & CHARGING

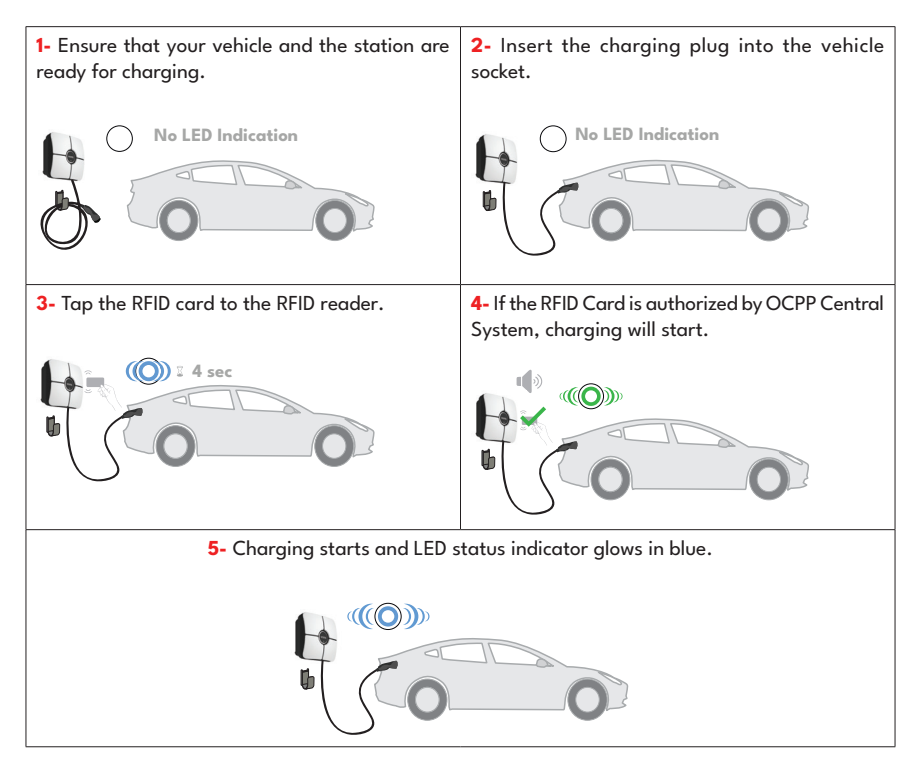

**NOTE :** Charging session will be rejected if an authorised RFID card is used. Charging will only begin with an authorised RFID card.

#### 5.2.2 - STOP CHARGING

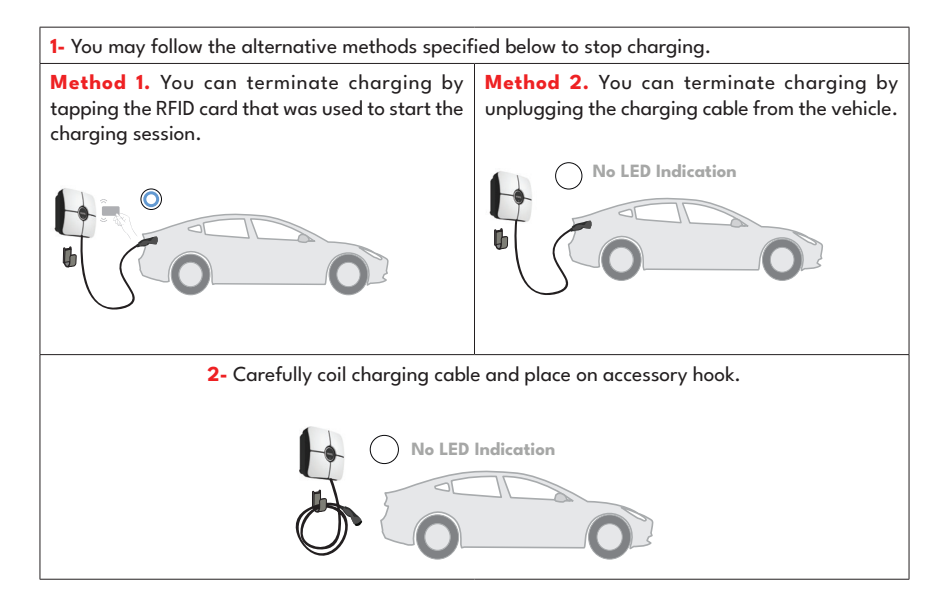

#### 5.2.3 - OCPP 1.6 JSON ADDITIONAL FEATURES

#### 5.2.3.1 - RESERVATION FEATURE

Reservation feature allows the user to reserve the charging station for a period of time. During this period:

- The LED will blink in red and blue.
- Only the RFID card that is used for reservation may initiate the charging process. Other cards are rejected.

If charging is not initiated until the reservation period is expired, the LED will switch to "No Light Indication" mode.

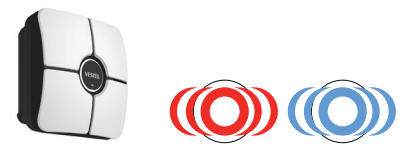

#### 5.2.3.2 - REMOTE CHARGE INITIATION / TERMINATION

This feature is supported by the charging station. If it is also supported by the connected server, then charging process may be initiated/terminated remotely.

#### 5.2.3.3 - HARD RESET/SOFT RESET

If the electric vehicle charging station does not work properly, the service provider can restart the device using this function. There are two types of restart. Software or hardware reset can be selected.

### **6 - ERROR AND FAULT CONDITIONS**

#### 6.1 - GENERAL ERROR CONDITIONS

If the status LED is red and solid, switch the charging station off and switch it back on.

If the LED is still red and solid, please contact an authorised service centre.

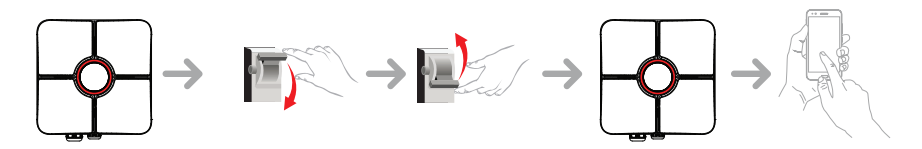

#### 6.2 - OTHER ERROR CONDITIONS

| Status indicator                                                                                                    | Problem                                                                                                    | Possible causes                                                                                                    | Recommended solutions                                                                                                    |
|----------------------------------------------------------------------------------------------------|----------------------------------------------------------------------------------------------------|----------------------------------------------------------------------------------------------------|----------------------------------------------------------------------------------------------------|
| O                                                                                                    | Constant LED.                                                                                                    | AC supply voltage<br>may not be in the<br>range in the operation<br>manual,<br>grounding connection<br>may not be performed<br>and/or phase/neutral<br>connections may<br>be reversed or the<br>charging station may<br>have a fault. | Please ensure that<br>the voltage is in the<br>specified range<br>and that the<br>grounding connection<br>have been<br>performed.<br>If the LED is still solid<br>red, please contact<br>authorized service. |
| <b>₩</b><br><del> <del> </del> <del> </del> <del> </del> <del> </del> <del> <del> </del> <del> </del> <del> </del> <del> </del> <del> </del></del></del> | Even if the status<br>information LED<br>blinks in blue every<br>four seconds, it is<br>not possible to start<br>charging the electric<br>vehicle or to lock the<br>plug in the charging<br>station | The charging plug<br>may not be connected<br>properly to the<br>charging device or the<br>electric vehicle.                                                                                                    | Ensure that the<br>charging plug is<br>connected properly<br>on both<br>sides. Please check if<br>your electric vehicle is<br>in charging<br>mode.                                                           |
|                                                                                                    | The status information<br>LED blinks in red                                                                                                    | You shall see this error<br>notification if your<br>vehicle is equipped<br>with a battery<br>type that requires<br>ventilation.                                                                                                    | This charging station<br>is not suitable to<br>charge such vehicles.                                                                                                    |

**NOTE :** if you have a problem with the charger and smartphone configuration, make sure the Bluetooth range is less than 10 metres. Stay within range.

**NOTE:** if a Wi-Fi connection problem occurs and the charger cannot be controlled, restart the router and check the connections.

#### 6.3 - DC 6mA LEAKAGE CURRENT SENSOR BEHAVIOR

The charging station is equipped with a DC leakage current sensor that reacts a DC leakage current higher than 6mA.

If the charging station goes to error state due to DC leakage current, charging cable must be unplugged from vehicle and then from the charging station to reset this error.

### 7 - CLEANING AND MAINTENANCE

# 

- Do not clean the electric vehicle charging device during charging.
- Do not wash the device with water.
- Do not use abrasive cloths and cleaning agents. We recommend to use a microfibre cloth.

Failure to observe these warnings can lead to death and serious injury. In addition, it can cause damage to the device.

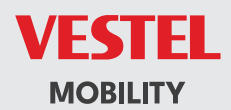

CE